## 朝日投信WEB「電子交付サービス」取扱規定新旧対照表

(網掛部分変更)

|                                                      | 新                                      |
|------------------------------------------------------|----------------------------------------|
| 1. ~3. (同左)                                          | 1. $\sim$ 3. (略)                       |
| 4. (申込)                                              | 4. (申込)                                |
| (1) (同左)                                             | (1) (略)                                |
| (2) お客様は、 <mark>当金庫所定の申込書に必要事項を記入・捺印のうえ提出する方法</mark> | (2) お客様は、以下のいずれかの方法により申込み、当金庫がこれを承諾した場 |
| により申込み、当金庫がこれを承諾し、システム登録を行った後、本サービスを利                | <mark>合に、</mark> 本サービスを利用できるものとします。    |
| 用できるものとします。                                          | ① 「朝日投信WEB」の所定の画面から利用申込みする方法           |
| (追加)                                                 | ② 当金庫所定の申込書に必要事項を記入・捺印のうえ提出する方法        |
| (3) (同左)                                             | (3) (略)                                |
| 5. ~12. (同左)                                         | 5.~12. (略)                             |
| (同左)                                                 | (略)                                    |
| 以 上                                                  | 以 上                                    |
| (平成22年7月制定)                                          | (平成22年7月制定)                            |
| (平成26年12月改正)                                         | (平成26年12月改正)                           |
| (令和2年3月改正)                                           | (令和2年3月改正)                             |
| (令和6年10月改正)                                          | (令和6年10月改正)                            |
|                                                      | (令和6年12月改正)                            |
|                                                      |                                        |
|                                                      |                                        |
|                                                      |                                        |
|                                                      |                                        |
|                                                      |                                        |
|                                                      |                                        |
|                                                      |                                        |
|                                                      |                                        |
|                                                      |                                        |
|                                                      |                                        |
|                                                      |                                        |
|                                                      |                                        |